# Betriebs- und Installationsanleitung Carico

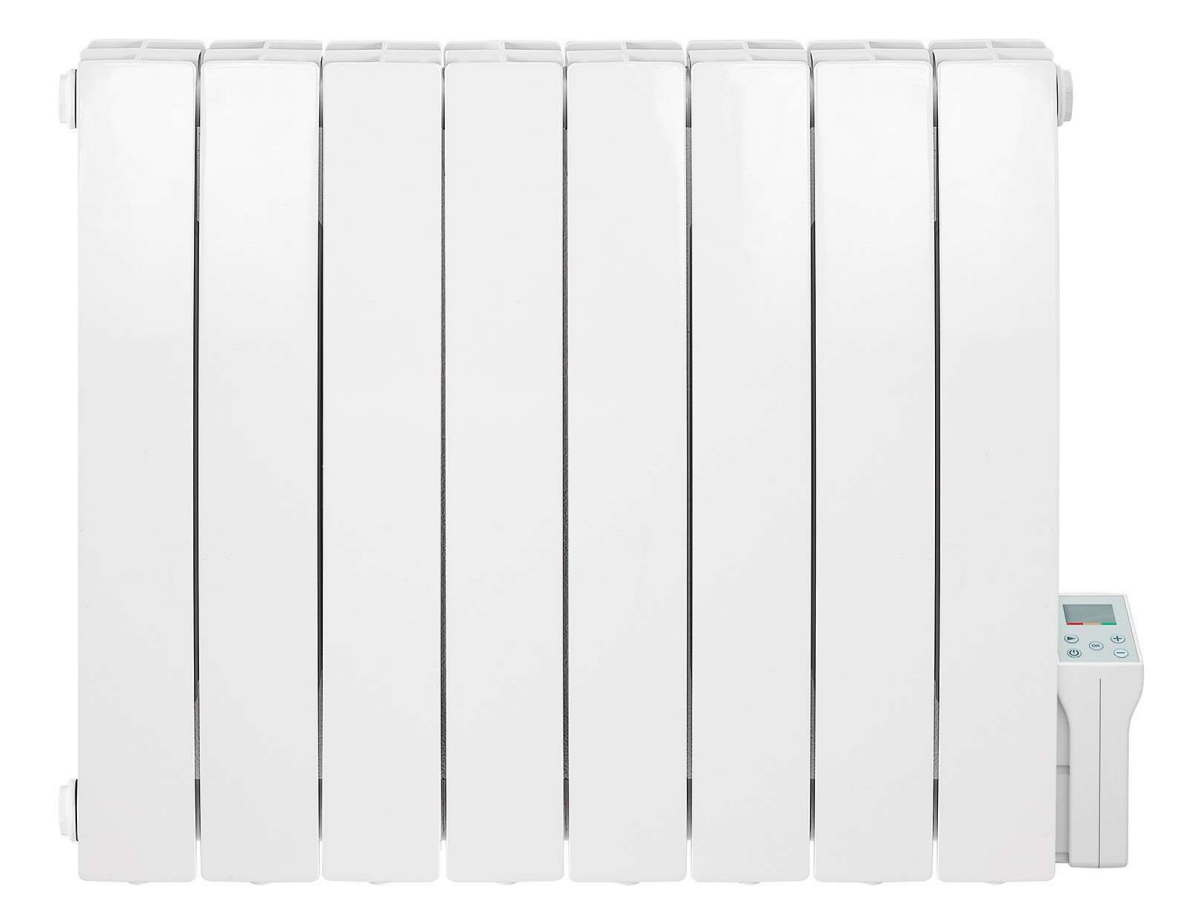

### 1. Benutzeroberfläche

#### a) Anzeige

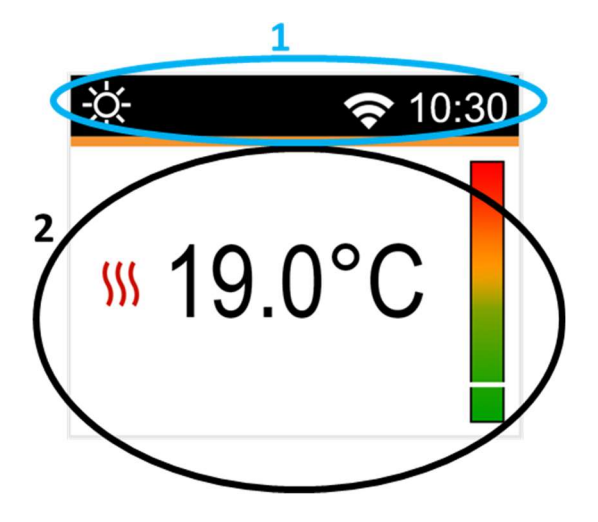

1: Informationen zum Funktionsmodus / Menü von Thermostat, Zeit und WLAN-Verbindung.

- 2: Informationen über
- Funktionsweise des Thermostats: Solltemperatur, Verhaltensanzeige, gemessene Temperatur, Heizzustand
- Parametereinstellungen: Zeigt den tatsächlichen Wert der Parameter an
- Programm für den AUTO-Modus bearbeiten / auswählen

Die Tastatur besteht aus 5 Tasten:

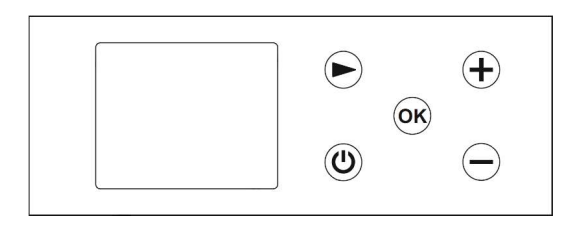

Abbildung 1: Tastatur (horizontale Ausführung)

- C : Ein/Aus-Taste (U)  $\triangleright$ 
  - : Minus-Taste \_
- ۶ OK OK

(+

- + : Plus-Taste
- : rechte Navigationstaste

: Bestätigungstaste

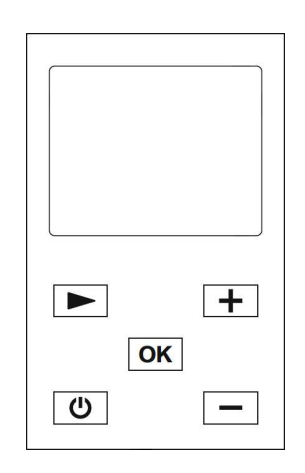

Abbildung 2: Tastatur (vertikale Ausführung)

In diesem Dokument werden die Spezifikationen anhand der horizontalen Tastatur des Produkts beschrieben. Diese Angaben gelten auch für das die vertikale Ausführung der Tastatur.

## 2. Einschalten / Erstinstallation

Wenn das Thermostat zum ersten Mal oder nach einem Zurücksetzen auf die Werkseinstellungen eingeschaltet wird, wird dieses direkt in einen Konfigurationsassistenten für die WLAN-Verbindung und die Einstellung von Uhrzeit und Datum geöffnet.

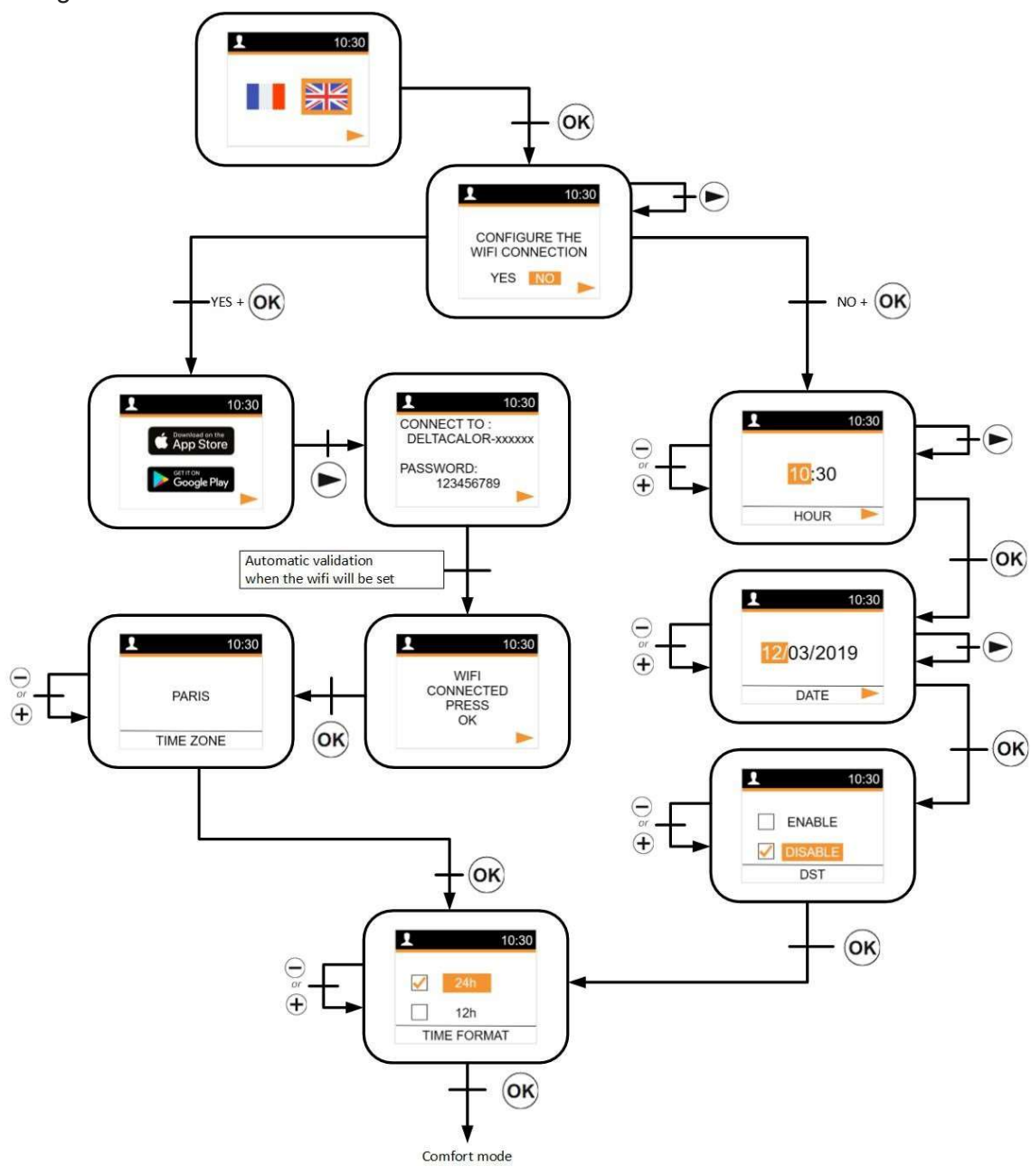

Nach dem nächsten Einschalten wird der Sollwert des aktuellen Modus angezeigt:

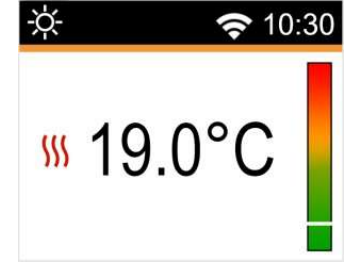

Nach einem Stromausfall ist dies der Bildschirm für den aktuellen Modus. Nach dem Reset (Zurücksetzen) oder einem sehr langen Stromausfall wird die erste Startkonfigurationsseite angezeigt.

### 3. Menü zur Modusauswahl

Um den aktuellen Modus des Thermostats zu ändern, muss der Benutzer die rechte Navigationstaste drücken, um die Menüauswahl aufzurufen.

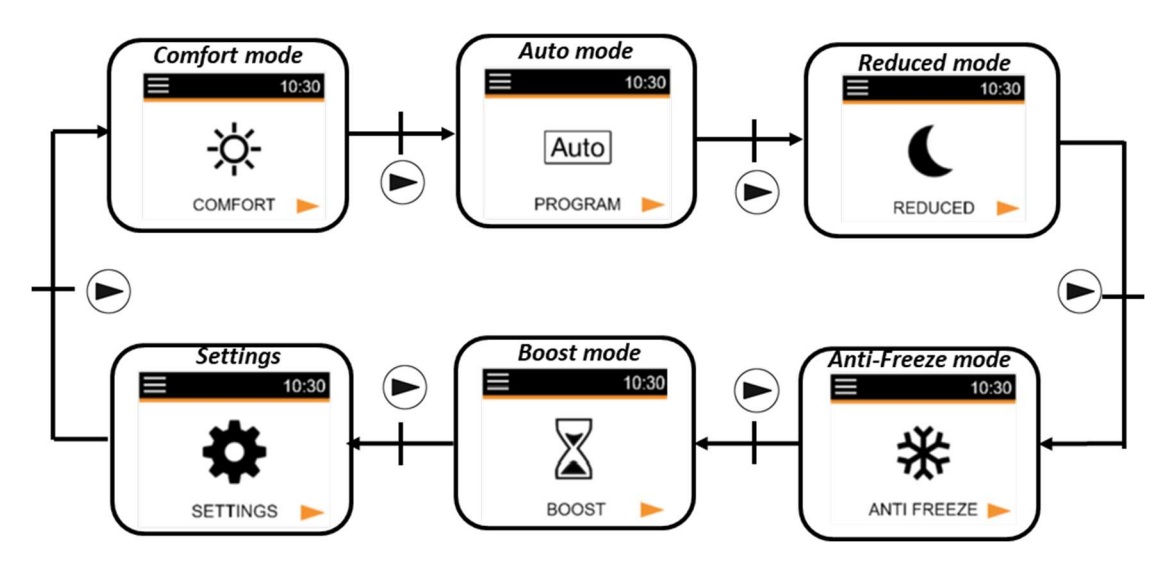

Bewegen Sie den Rahmencursor um einen Arbeitsmodus auszuwählen. Um den

gewählten Modus auszuwählen, drücken Sie  $\overset{()}{ ext{where}}$ . Wenn Sie den ausgewählten Modus nicht überprüft, kehrt das Thermostat automatisch in den zuletzt gewählten Modus zurück:  $\overset{()}{ ext{where}}$ ,  $\overset{()}{ ext{where}}$ , oder AUTO.

Mit Druck auf die Ein- / Aus-Taste () wechseln Sie direkt in den Aus-Modus:

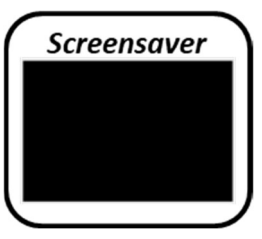

Wenn nach 2 Minuten keine Aktivität auf der Tastatur zu sehen ist, wird der Bildschirmschoner angezeigt. Dieser kann den Wert der gemessenen Temperatur anzeigen oder leer bleiben sein:

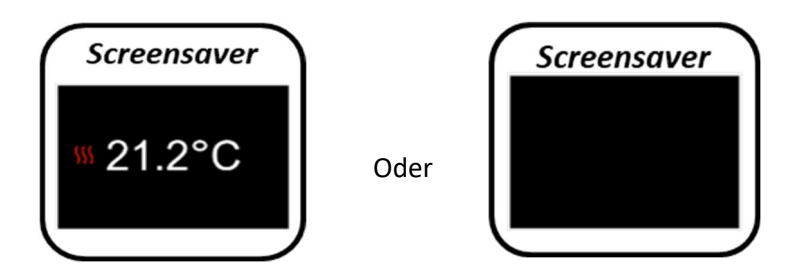

### 4. Definition der Modi

# a) Komfort-Modus 💭

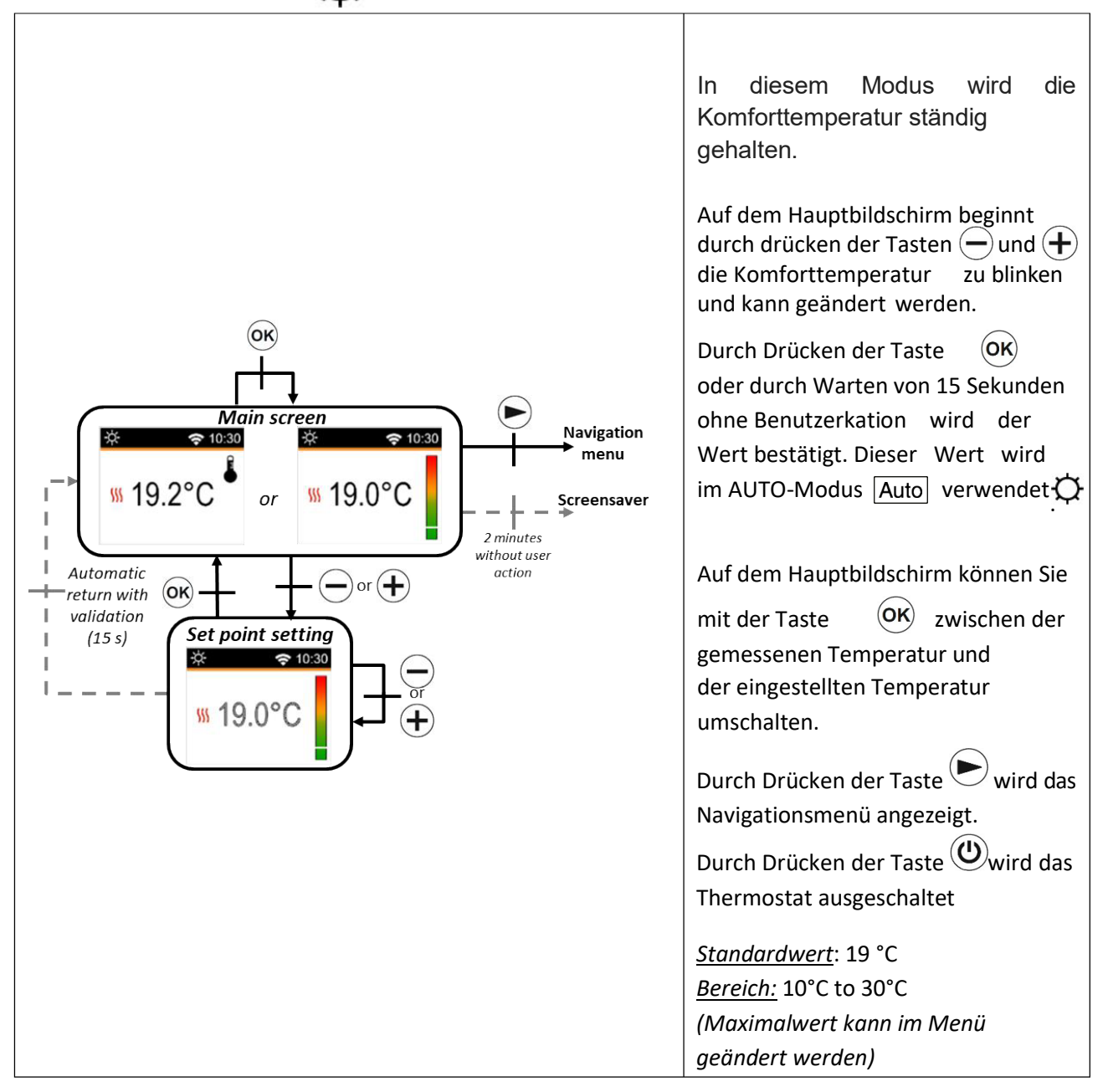

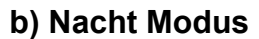

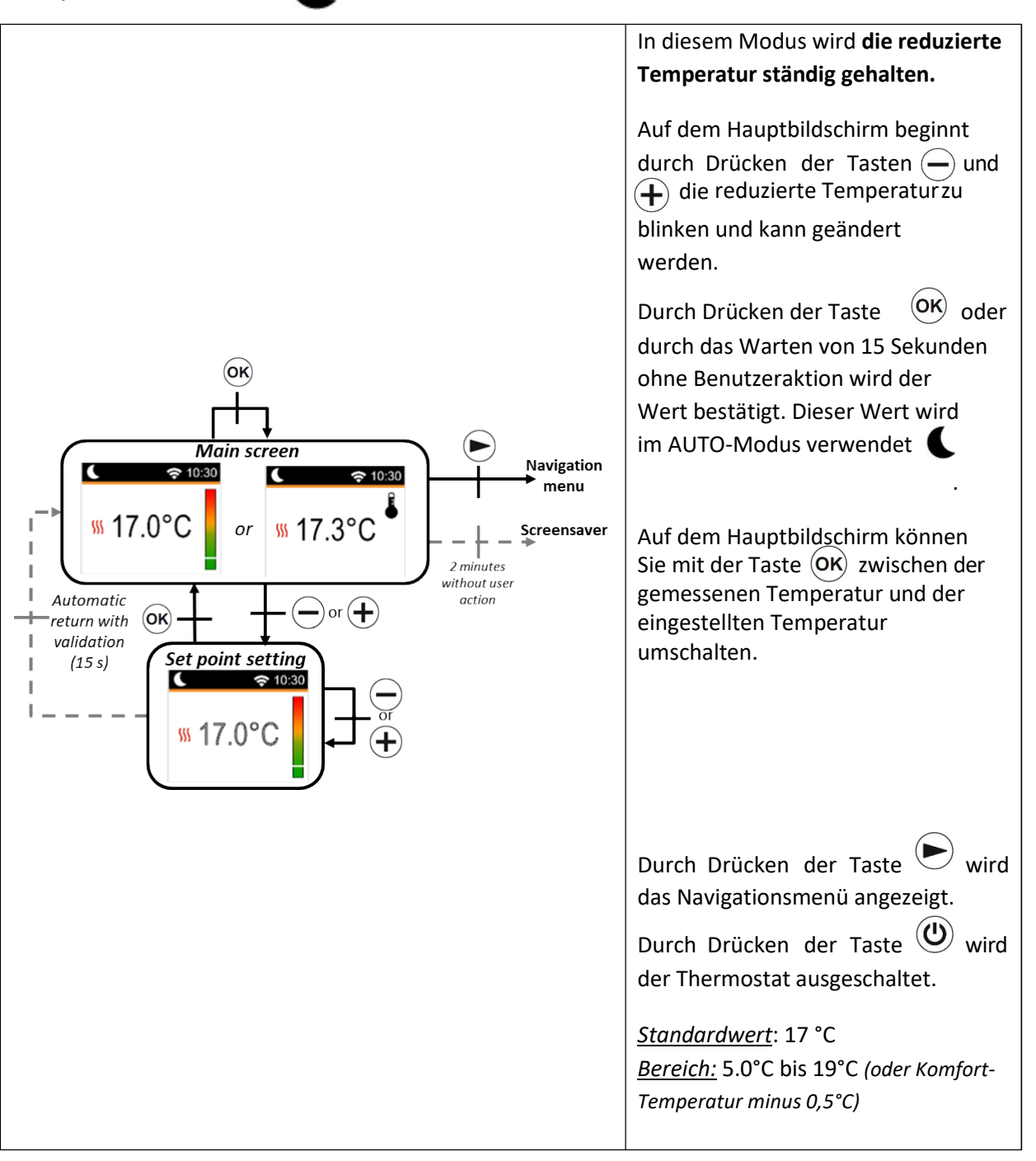

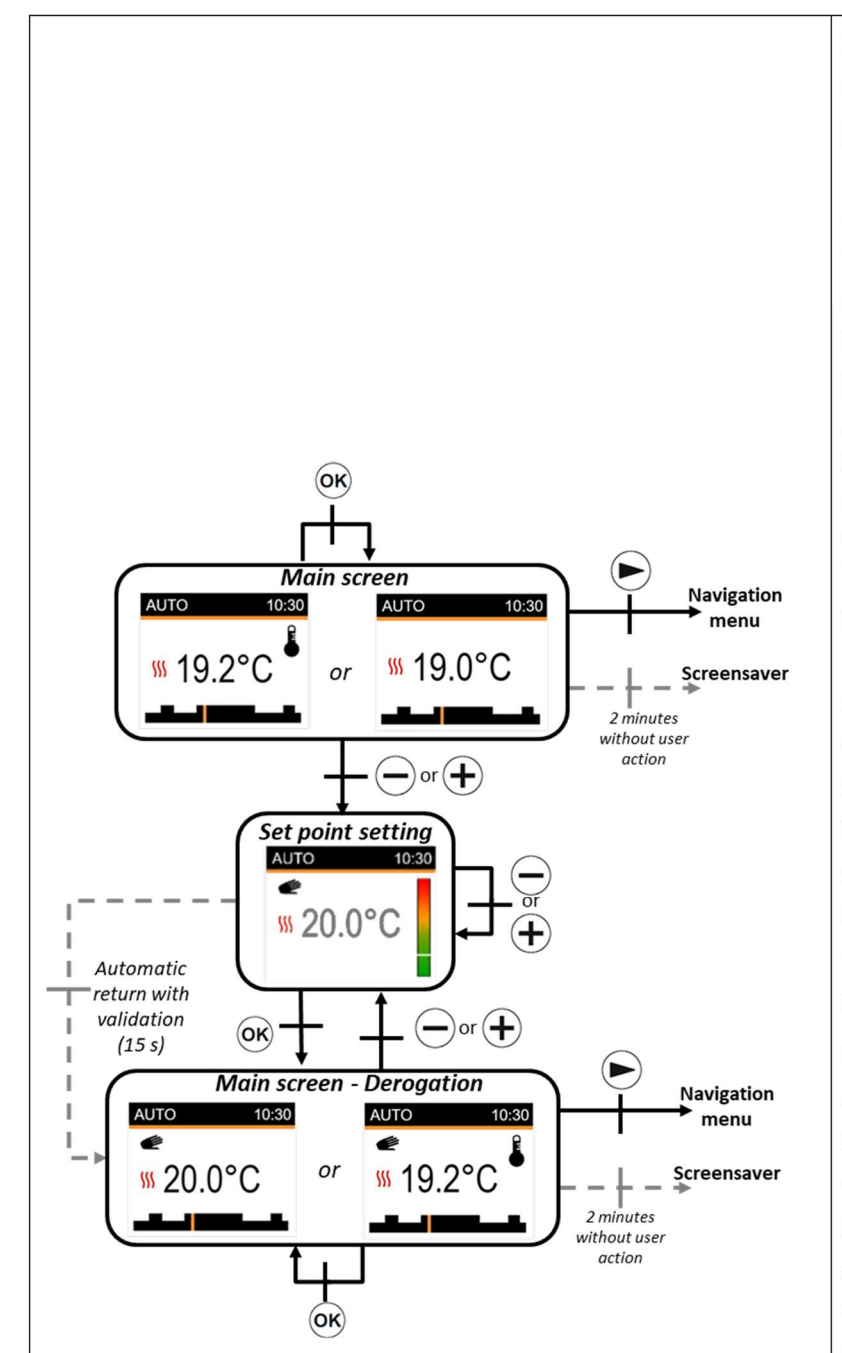

In diesem Modus folgt das Thermostat dem gewählten Programm (integrierte Programme P1 bis P9 oder Programme, die selbst angepasst werden können U1 bis U2) entsprechend der Zeit und der Einstellungstemperatur für die Modi Komfort 📿 und Nacht 🌔 . Auf dem Hauptbildschirm können Sie mit der Taste (OK) zwischen der gemessenen Temperatur und der eingestellten Temperatur umschalten. Durch Drücken der Tasten (-) und (+) kann der Benutzer bis zum nächsten Programmschritt weitergehen und während zwei Stunden die aktuelle Programmtemperatur durch Ändern des Werts überschreiben. Der Wert beginnt dann zu blinken und kann geändert werden. Durch Drücken der Taste (OK) oder durch Warten von 15 Sekunden ohne Benutzeraktion wird der Wert bestätigt. Das kleine Handlogo 💓 wird angezeigt, wenn die Übersteuerungsfunktion aktiv ist. Diese Übersteuerung wird bis nächsten Schritt zum

(Programmumschaltung auf einen anderen Temperatursollwert) oder während maximal 2 Stunden fortgesetzt.

Durch Drücken der Taste wird das Navigationsmenü angezeigt. Durch Drücken der Taste Wird der Thermostat ausgeschaltet.

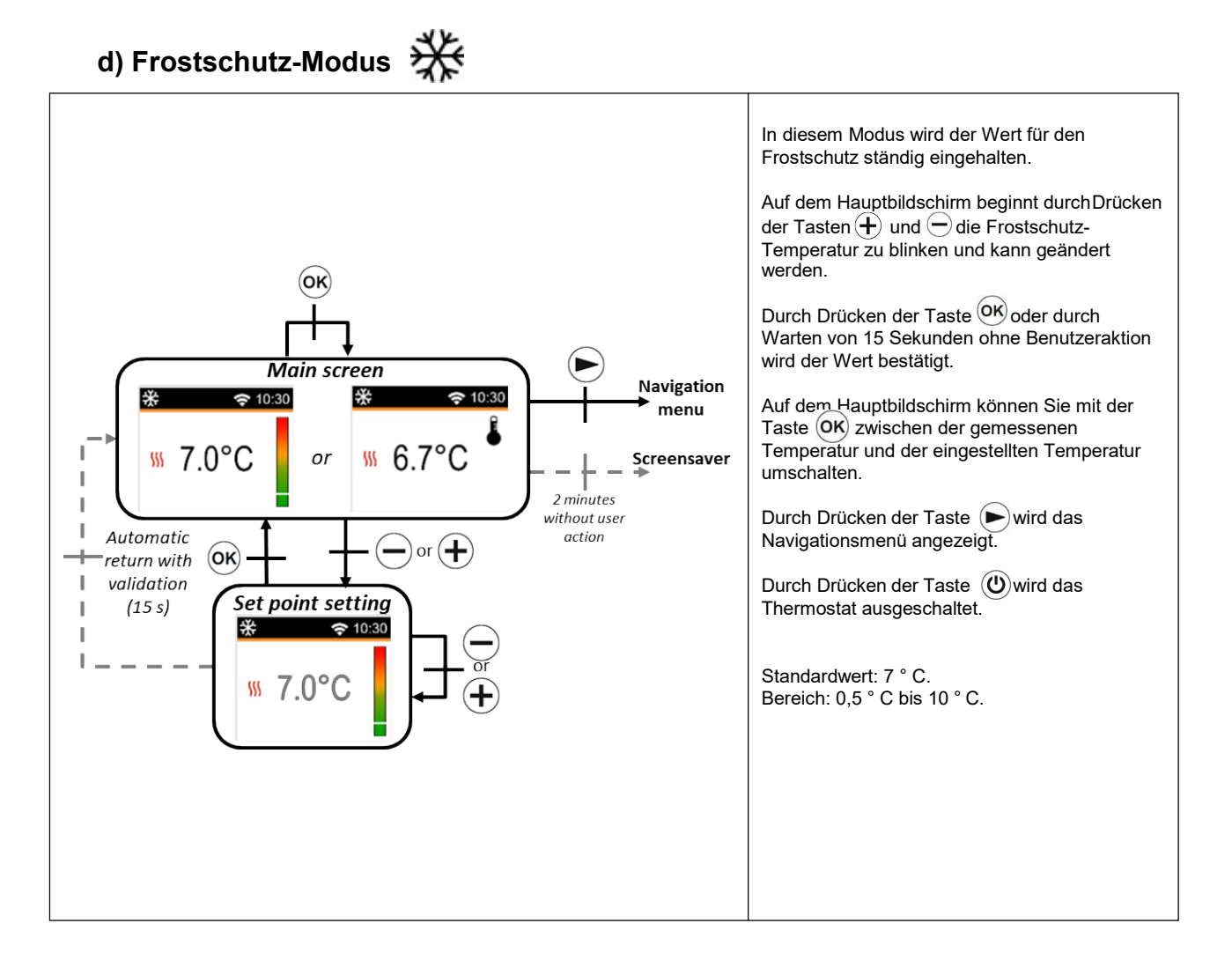

#### e) Modus AUS

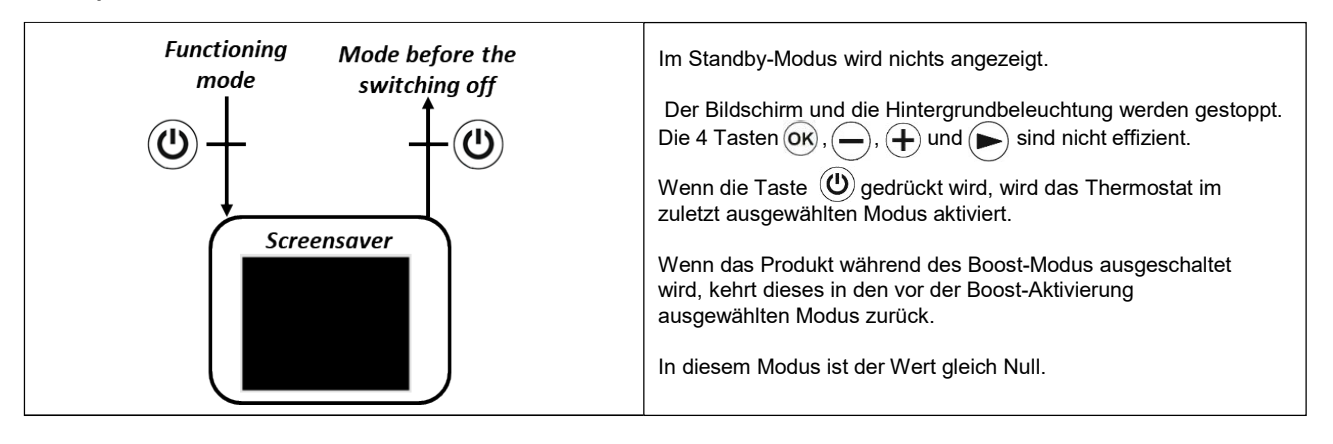

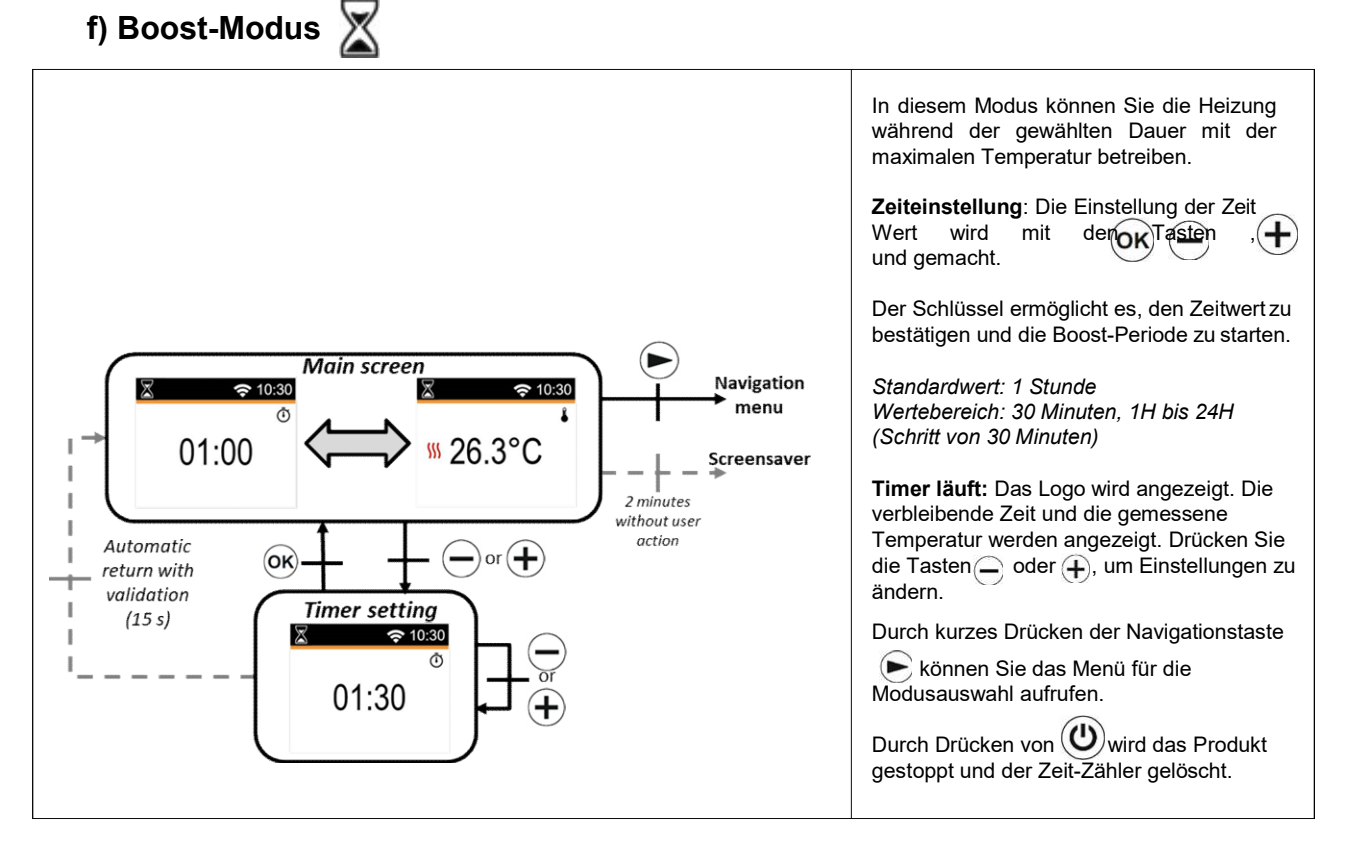

#### 5. Benutzerdefinition EINSTELLUNG

Wenn Sie das Menü "EINSTELLUNGEN" aufruft, könne Sie zwischen verschiedenen Gruppen von Parametern oder Aktionen wählen:

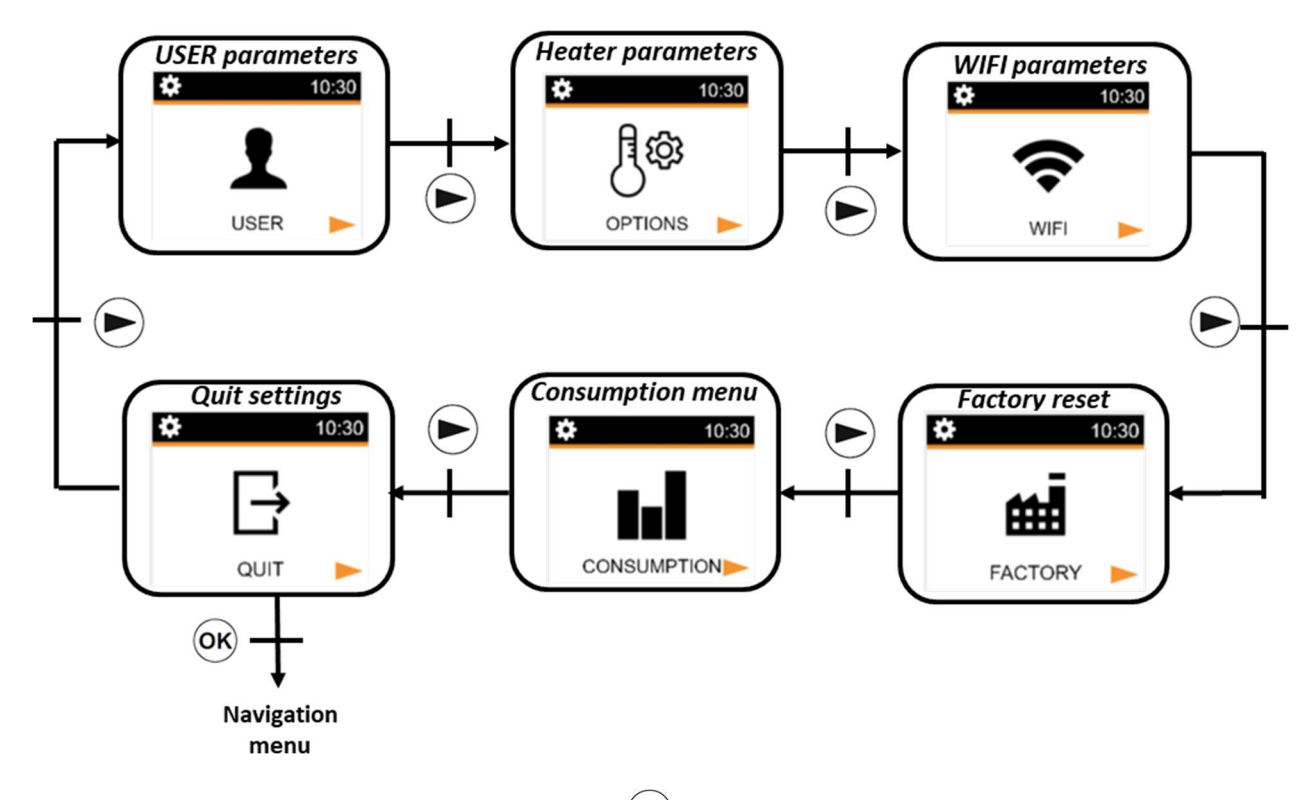

Um ein Menü auszuwählen, müssen Sie die Taste (OK) drücken. Die Nummer des Parametermenüs wird mit der Navigationstaste (D) Taste geändert. Um das Parametermenü zu verlassen, müssen Sie den Parameter "QUIT" wählen. Eine andere Möglichkeit, das Parametermenü zu verlassen, ist die Navigationstaste (D) einige Sekunden lang zu drücken und beizubehalten.

### a) Benutzer Parameter

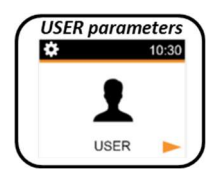

Die Auswahl des Parametereinstellungsmenüs erfolgt durch Drücken der OK Taste. Die Validierung erfolgt durch Drücken der Taste. Um das Parametermenü zu verlassen, müssen Sie den Parameter "QUIT" wählen und die Taste OK drücken.

Eine andere Möglichkeit, das Parametermenü zu verlassen, besteht darin, die Taste OK) einige Sekunden lang zu drücken.

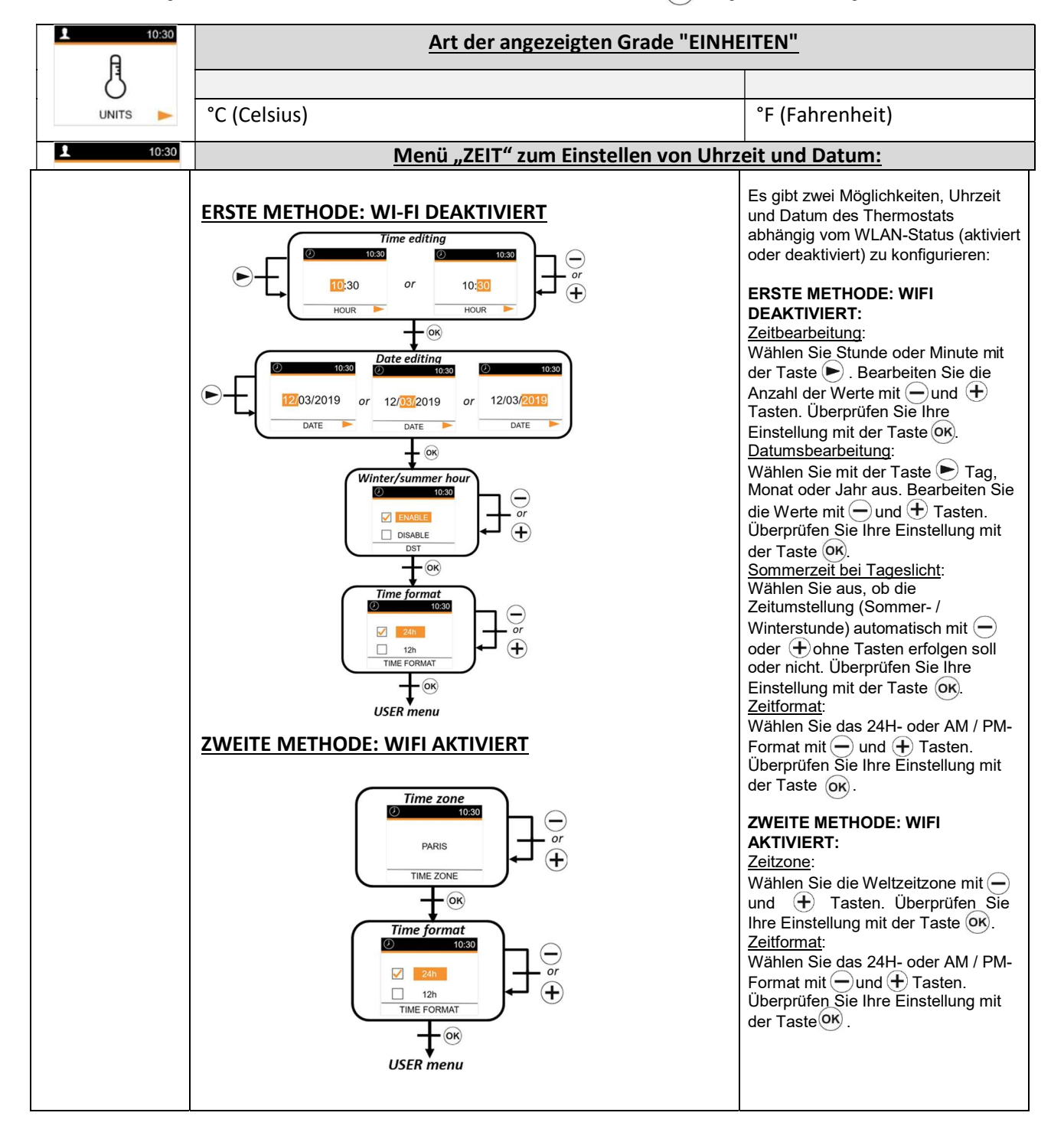

|                     | BILDSCHIRM AUS                                                                                               |                                                                                                    |  |
|---------------------|----------------------------------------------------------------------------------------------------|----------------------------------------------------------------------------------------------------|--|
| 10:30               | Die Auswahl wird auf dem Thermostat-Bildschirm angezeigt, wenn keine Aktivität<br>über die Tastatur erfolgt. |                                                                                                    |  |
|                     |                                                                                                    |                                                                                                    |  |
| OFF SCREEN          | Screensaver                                                                                                  | reensaver<br>21.2°C                                                                                                    |  |
|                     | Standardwert                                                                                                 | Andere Möglichkeiten                                                                                                    |  |
|                     | Keiner                                                                                                    | gemessene Temperatur                                                                                                    |  |
|                     |                                                                                                    | (7h00 to 23h00)                                                                                                    |  |
|                     | Menü "PROGRAM" zum Einstellen der Programmnummer:                                                            |                                                                                                    |  |
| 10:30               |                                                                                                    |                                                                                                    |  |
| Ū#                  | PROGRAM: selection or edition                                                                                | Programm:                                                                                                    |  |
| PROGRAM <b>&gt;</b> |                                                                                                    | Wählen Sie mit der Taste<br>"Auswahl". Überprüfen Sie Ihre<br>Einstellung mit der Taste or.<br><u>Auswahl:</u> Wählen Sie die<br>Programmnummer mit dem<br>Schlüssel und wählen Sie den<br>Tag mit oder + aus. Überprüfen<br>Sie Ihre Programmnummer mit der<br>Taste or. |  |
|                     | PROG. 1                                                                                                    |                                                                                                    |  |
| 10:20               | Sprachauswahl:                                                                                               |                                                                                                    |  |
| 10:30               | Standard                                                                                                    | Andere Möglichkeiten                                                                                                    |  |
| P                   | Englisch                                                                                                    | Französisch                                                                                                    |  |
|                     |                                                                                                    |                                                                                                    |  |
|                     | Parametermenü verlassen:                                                                                     |                                                                                                    |  |
| 10:30               | Durch Drücken der Taste OK können Sie das USER-Parametermenü verlassen und zum                               |                                                                                                    |  |
|                     | Einstellungsmenü zurückkehren.                                                                               |                                                                                                    |  |

## b) Optionen oder Heiz-Parameter

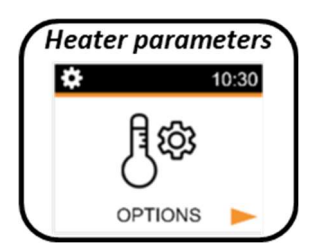

Die Auswahl des Parametereinstellungsmenüs erfolgt durch Drücken der Taste 💌 . Die Validierung erfolgt durch

Drücken der Taste. OK Um das Parametermenü zu verlassen, müssen Sie den Parameter "QUIT" wählen und die Taste OK drücken. Eine andere Möglichkeit, das Parametermenü zu verlassen, ist, die Taste einige Sekunden lang zu drücken und beizubehalten.

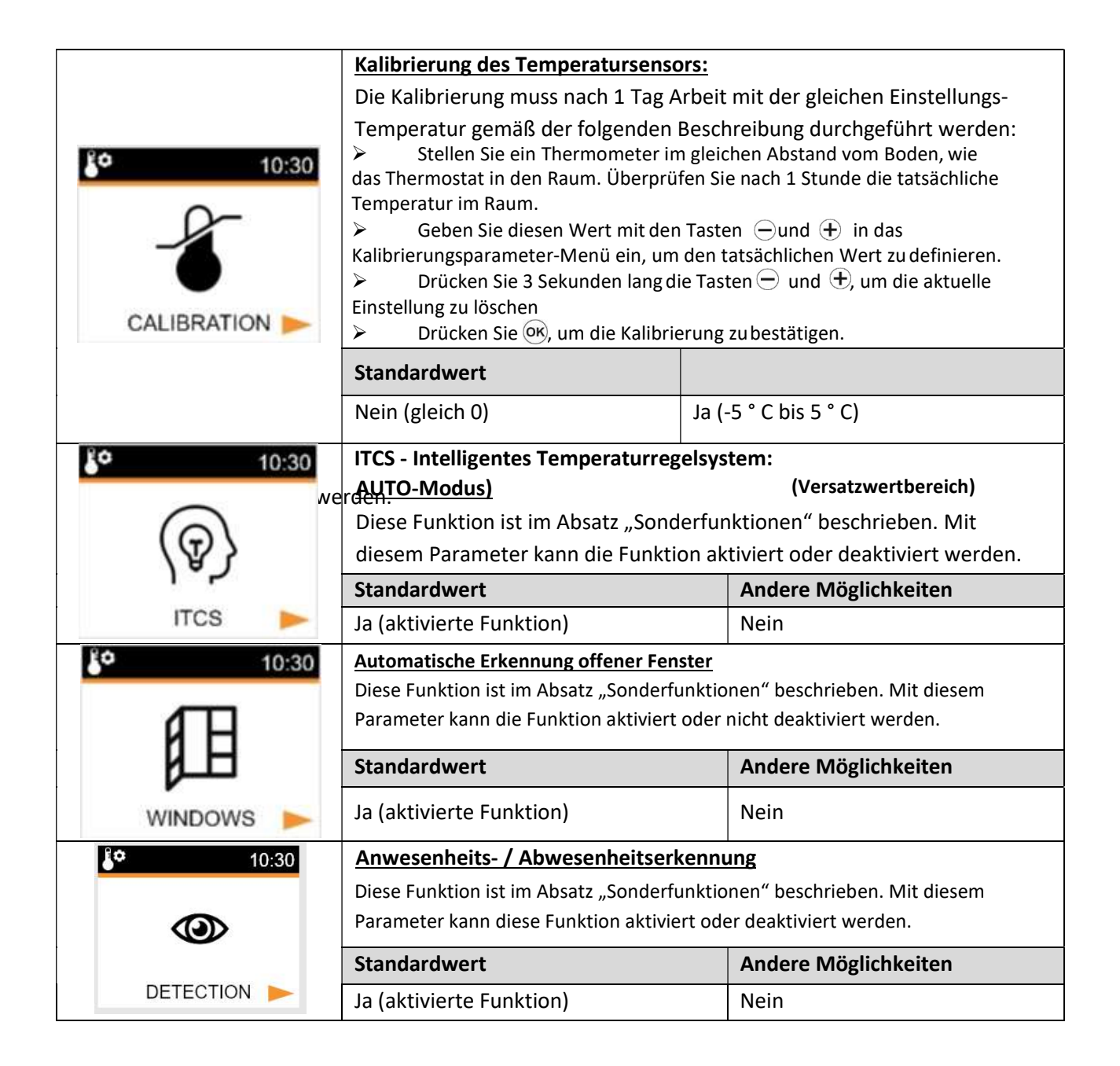

| <u>\$</u><br>10:30 | Heizleistung:<br>Dieser Parameter entspricht der Heizleistung. Dieser Parameter muss konfiguriert<br>werden, um den Stromverbrauch zu berechnen und die Regelung auszuwählen. |                                            |
|--------------------|----------------------------------------------------------------------------------------------------|--------------------------------------------|
| POWER              | Standardwert                                                                                                    | Andere Möglichkeiten                       |
|                    | 900                                                                                                    | 900/1000/1100/1500/1600/1800<br>/2000/2200 |
| Ê <b>O</b> 10:30   | Leistungsbegrenzung                                                                                                    |                                            |
| - 10.30<br>2       | Dieser Parameter ermöglicht es, die Leis                                                                                                    | tung der Heizung zu reduzieren.            |
| 4                  | Standardwert                                                                                                    | Andere Möglichkeiten                       |
| POWER LIMIT        | Nein (100%)                                                                                                    | Nein (100%) / 75% / 50%                    |
| <b>10:30</b>       | Soll-Temperatur erhöhen:                                                                                                    |                                            |
|                    | Soll-Temperatur, wenn der Boost-Modus aktiviert ist                                                                                                    |                                            |
| X                  | Standardwert                                                                                                    | Andere Möglichkeiten                       |
| SETPOINT BOOST     | 30°C                                                                                                    | 20°C bis 30°C                              |
| <b>10:30</b>       | Raumtemperaturbegrenzung:                                                                                                    |                                            |
| ~                  | Begrenzung der maximalen Raumtemperatur, die mit der                                                                                                    |                                            |
| 1 II I             | Fernbedienung eingestellt werden kann.                                                                                                    |                                            |
|                    | Standardwert                                                                                                    | Andere Moglichkeiten                       |
| ROOM LIMIT 📂       | 30°C                                                                                                    | 20°C bis 30°C                              |
| <b>10:30</b>       | Parametermenü verlassen:                                                                                                    |                                            |
| B                  | Durch Drücken der Taste 🞯 können Sie das Parametermenü verlassen und zu den Funktion zurückkehren.                                                                            |                                            |
| QUIT 🕨             |                                                                                                    |                                            |

#### c) Wi-Fi Parameter

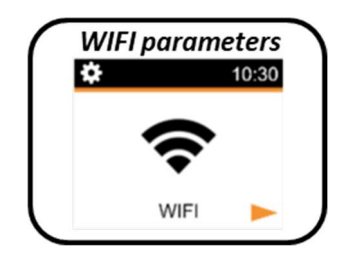

Die Auswahl des Parametereinstellungsmenüs erfolgt durch Drücken der Taste OK. Die Bestätigung erfolgt durch Drücken der Taste 🕞 . Um das Parametermenü zu

verlassen, müssen Sie den Parameter "QUIT" wählen und die Taste OK drücken. Eine andere Möglichkeit, das Parametermenü zu verlassen, ist die Taste 🕞 einige Sekunden lang zu drücken und beizubehalten.

|                                       | WIFI INFO:                                                                  |  |
|---------------------------------------|-----------------------------------------------------------------------------|--|
|                                       | Dieses Menü zeigt WLAN-Informationen an:                                    |  |
| <b>२</b> 10:30                        | Verbindungsstatus                                                           |  |
|                                       | • VERBUNDEN                                                                 |  |
| $\bigcirc$                            | ○ AD HOC                                                                    |  |
| (i)                                   | <ul> <li>NICHT VERBUNDEN</li> </ul>                                         |  |
|                                       | <ul> <li>ANSCHLUSS</li> </ul>                                               |  |
|                                       | <ul> <li>WIFI AUS</li> </ul>                                                |  |
| WIFI INFO.                            | • SSID                                                                      |  |
|                                       | IP-Adresse                                                                  |  |
|                                       | Mac-Adresse                                                                 |  |
| <b> </b>                              | Verbindung:                                                                 |  |
|                                       | Aktivieren Sie die Cloud-Verbindung des Produkts.                           |  |
| $\sim$                                | Hinweis: Das Produkt muss vor dem Aktivieren der Verbindung im Ad-          |  |
| $\Box$                                | hoc-Modus konfiguriert worden (siehe unten).                                |  |
|                                       |                                                                             |  |
| CONNECTION                            |                                                                             |  |
|                                       | AD HOC (direkter Modus):                                                    |  |
|                                       | Aktivieren Sie den AD HOC-Modus. In diesem Modus können Sie das             |  |
| € 10:30                               | Produkt-WLAN-Netzwerk mithilfe der Anwendung konfigurieren. Wenn            |  |
|                                       | das Thermostat in diesem Modus funktioniert, kann der Benutzer eine         |  |
| 6.5                                   | Antennen-Darstellung auf dem Bildschirm sehen:                              |  |
| ((•))                                 |                                                                             |  |
|                                       | ₩ <b>₩</b>                                                                  |  |
| AD HOC                                |                                                                             |  |
| AB HOO                                | ₩ 7.0°C                                                                     |  |
|                                       |                                                                             |  |
|                                       |                                                                             |  |
| <b>?</b> 10:30                        | WIFI AUS:                                                                   |  |
| · · · · · · · · · · · · · · · · · · · | WLAN-Verbindung deaktivieren / aktivieren.                                  |  |
|                                       | Mana dan Dan tean Mil AN Mankindun sestatus öndart reuse das Desticities su |  |
| N N                                   | wenn der Benutzer den WLAN-Verbindungsstätus andert, muss das Produkt heu   |  |
|                                       | gestartet werden.                                                           |  |
| WIFI OFF 📂                            |                                                                             |  |

| <b>?</b> 10:30 | Zurücksetzen Wi-Fi:                                                                                                    |
|----------------|----------------------------------------------------------------------------------------------------|
| C              | Alle WLAN-Parameter werden gelöscht.<br>Mit diesem Menü kann der Benutzer eine "Installation" überdie<br>Smartphone-Anwendung neu definieren |
| RESET WIFI 🕨   |                                                                                                    |
| <b>?</b> 10:30 | Parametermenü verlassen:                                                                                                    |
|                | Durch Drücken der Taste 碗 können Sie das WIFI-Parametermenü verlassen.                                                                       |

# d) Werksreset

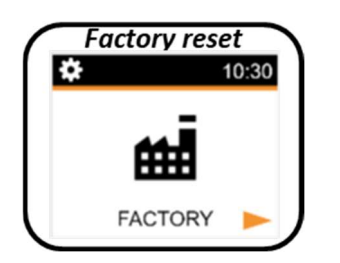

Alle Thermostatparameter werden mit den Werkseinstellungen geladen. Durch Drücken der Taste or setzt das Thermostat seine Parameter zurück.

Das Thermostat wird mit der werkseitigen Standardeinstellung zurückgesetzt.

- Soll-Temperatur
- 1h-Boost
- Einstellen von Parametern
- Zurücksetzen der Zeit
- Energieverbrauch
- Wi-Fi Parameter

# e) Verbraucher Menü

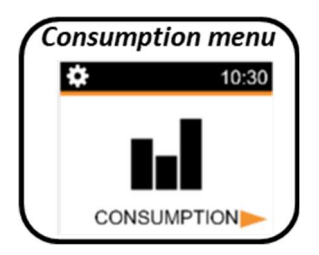

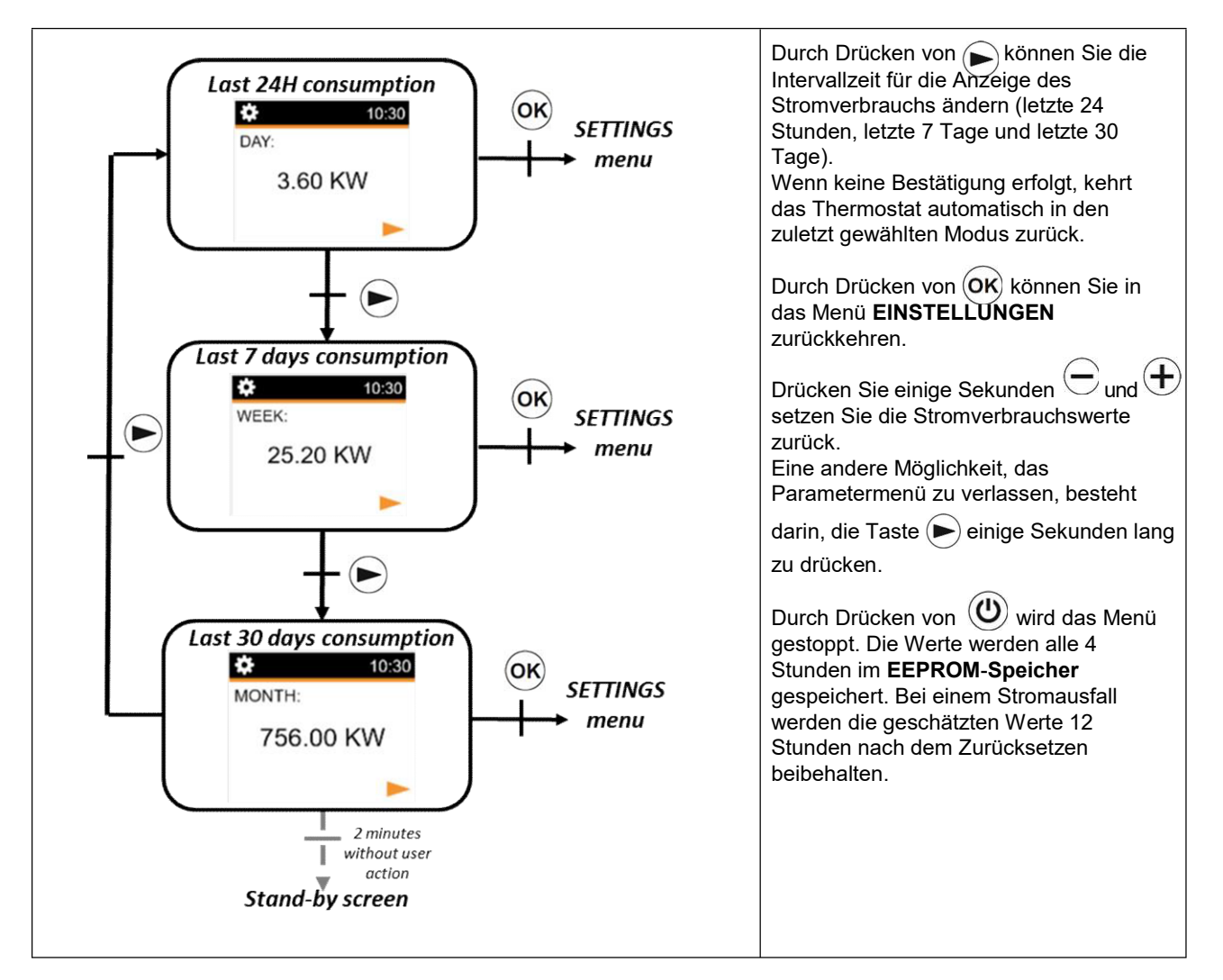

# 6. Integrierte Programmbeschreibung

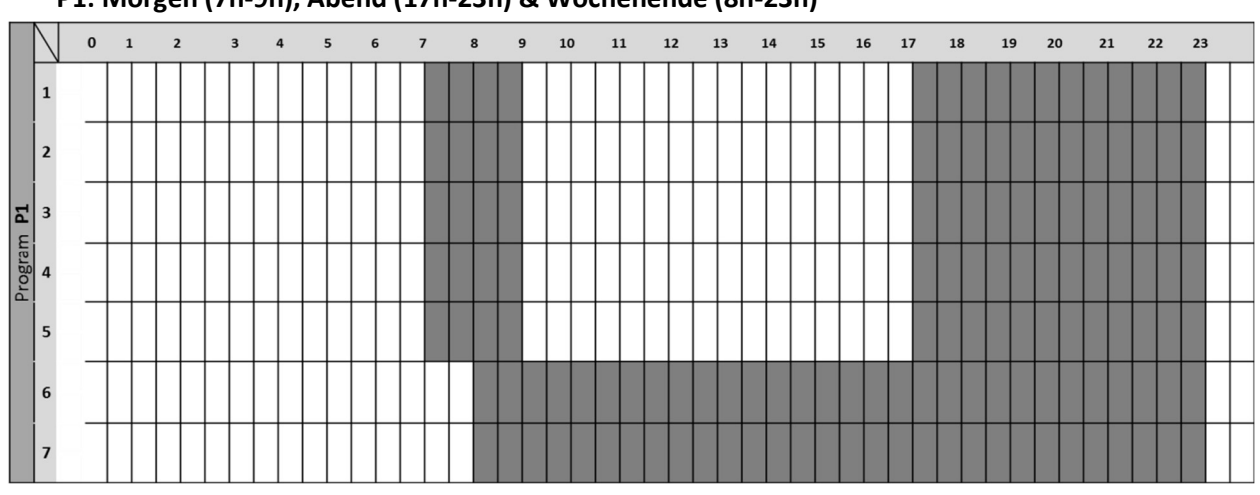

P1: Morgen (7h-9h), Abend (17h-23h) & Wochenende (8h-23h)

P2: Morgen (7h-9h), Nachmittag (12h-14h), Abend (18h-23h) und Wochenende (8h-23h)

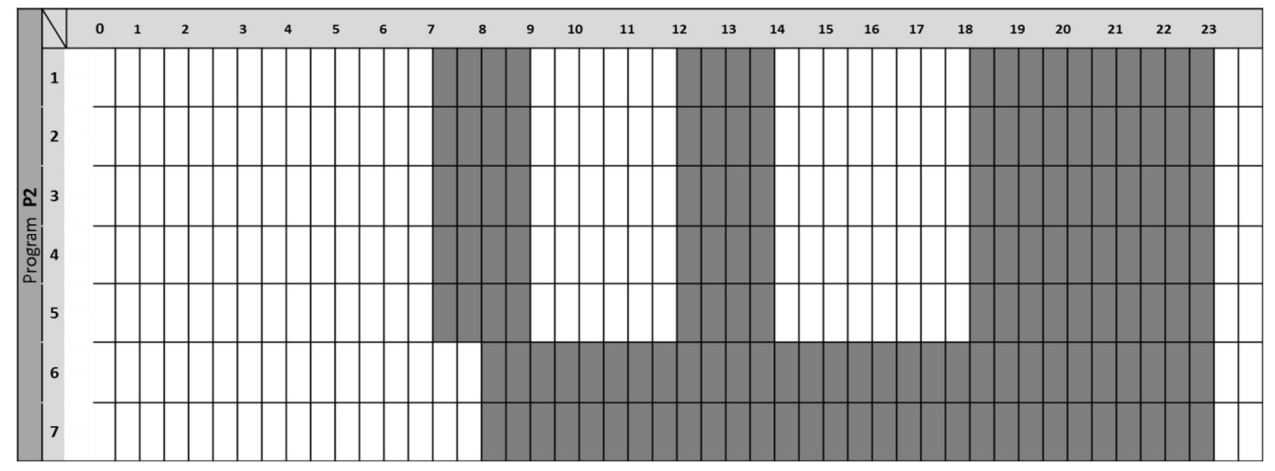

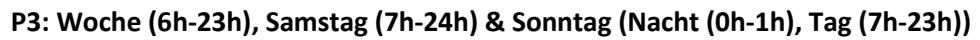

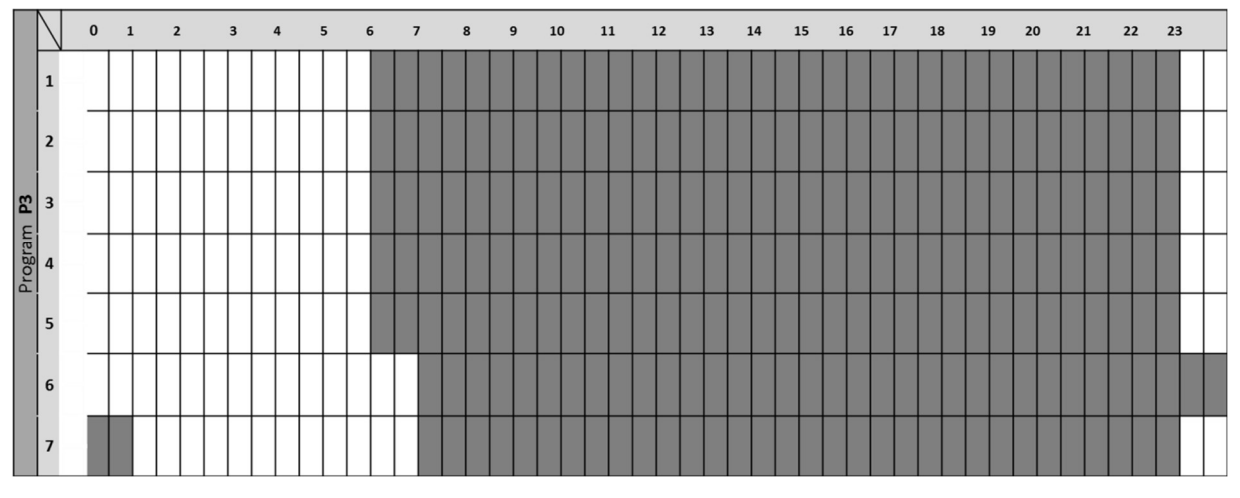

![](_page_17_Figure_0.jpeg)

P5: Morgen (6h-8h), Abend (21h-24h) & Samstag (Morgen (7h-9h), Abend (18h-24h)) & Sonntag (Morgen (7h-9h), Abend (18h-23h))

![](_page_17_Figure_2.jpeg)

#### P6: Morgen (6h-8h), Nachmittag (14h-21h) und Wochenende (7h-21h)

![](_page_17_Figure_4.jpeg)

P4: Abend (15 bis 23 Uhr) und Samstag (7 bis 24 Uhr) und Sonntag (Nacht (0 bis 1 Uhr), Tag (7 bis

![](_page_18_Figure_0.jpeg)

#### P7: Büro: Montag bis Freitag (7-19 Uhr) und Wochenende (Stopp)

P8: Geschäft: Montag bis Freitag (8 bis 19 Uhr) und Samstag (8 bis 18 Uhr) und Sonntag (Stopp), Abend (15 bis 23 Uhr) und Samstag (7 bis 24 Uhr) und Sonntag (Nacht (0 bis 1 Uhr)), Tag (7 bis 18 Uhr) 23h))

![](_page_18_Figure_3.jpeg)

![](_page_18_Figure_4.jpeg)

![](_page_18_Figure_5.jpeg)

# 7. Einstellungen zum Speichern des EEPROM

Das Thermostat speichert seine Daten (Sollwerte, Anwenderprogramm und Einstellungen) automatisch, wenn:

- Der Benutzer die Einstellungen durch Drücken der Bestätigungstaste OK.
- Die Hintergrundbeleuchtung des Thermostats wird ausgeschaltet. Es speichert die Werte des Stromverbrauchs:
- Alle 4 Stunden, wenn der Benutzer in den Verbrauchsmodus wechselt.

### 8. Sonderfunktionen

#### a) ITCS: Intelligentes Temperaturregelungssystem

Diese Funktion kann mit dem Parameter "ITCS-Parameter" im Menüparameter aktiviert werden (siehe Kapitel Parametermenü).

Mit dieser Funktion können Sie die Installation im Voraus aktivieren (maximal 2 Stunden), wenn sich das Thermostat im Auto-Modus Auto befindet. Diese Funktion stellt die gewünschte Temperatur im Wochenprogramm programmierten Stunden ein.

![](_page_19_Figure_9.jpeg)

Für den Betrieb realisiert das ITCS automatisch mehrere Zeit- und Temperaturmessungen. Ziel ist es, eine Heizgeschwindigkeit des Systems abschätzen zu können. Mithilfe dieses Werts kann das System die Zeit zum Aktivieren der Heizung im Voraus berechnen.

Beim erstmaligen Einschalten des Thermostats wird eine Standardzeit verwendet, um die eingestellte Temperatur zu erreichen. Dieser Wert wird bei jeder Programmänderung durch neue Messungen angepasst, um die Entwicklung der Temperatur auszugleichen. Dann kann das Thermostat ohne weitere Einstellungen programmiert werden, da dies dann automatisch erfolgt.

Wenn ein adaptiver Start vom System realisiert wird, wird ein ITCS-Logo  $\langle \mathfrak{P} \rangle$  auf dem Bildschirm angezeigt. Das Thermostat zeigt dann die Heizung angewendeten Temperaturwert an.

### b) "Offenes Fenster" Erkennung 🕕

Diese Funktion kann mit dem "Fensterparameter" im Menüparameter aktiviert werden (siehe Kapitel "Parametermenü").

Die Funktion wird durch Messen und Aufzeichnen der Temperaturentwicklung

innerhalb der letzten 20 Minuten ausgeführt:

Erster Schritt: "Offenes Fenster" Erkennung aktiviert: Die Fernbedienung wird in den Windows- Öffnungsstatus versetzt (und der Temperaturwert blinkt), wenn die Temperatur in den letzten 20 Minuten bei eingeschalteter Heizung um mehr als 1,5 °C gesunken ist.

![](_page_20_Picture_5.jpeg)

Zweiter Schritt: Wenn die Temperatur 20 Minuten lang über 0,3 °C steigt, wird der Status der "Offenes Fenster" Erkennung gelöscht und die Fernbedienung kehrt automatisch zum aktuellen Modus zurück.

![](_page_20_Figure_7.jpeg)

#### c) Anwesenheits- / Abwesenheits-Erkennung

Diese Funktion kann mit der "Erkennung" im Menü aktiviert werden (siehe Kapitel "Parametermenü").

Wenn das System eine Anwesenheits-Erkennung aufnimmt, wird auf dem LCD-Bildschirm ein Augenlogo angezeigt.

![](_page_20_Picture_11.jpeg)

Diese Funktion wird durch die Messung des Sensors ausgeführt. Der

Erkennungssensor führt zu zwei Zuständen:

- Anwesenheit: Sobald die Sensorerkennung WAHR ist
- Abwesenheit: Nach X Minuten mit Sensorerkennung auf FALSCH und solange keine Anwesenheitserkennung ausgelöst wird.

Die folgende Tabelle beschreibt das Verhalten je nach Modus und Erkennung. Zur Modusauswahl:

| Modus       | Con          | ditions        | Verhalten                                                 |  |
|-------------|--------------|----------------|-----------------------------------------------------------|--|
| AUTO        | Anwesenheit  | roter Zeitraum | Komfort -Modus                                            |  |
|             |              | COMF Zeitraum  | Komfort -Modus                                            |  |
|             | Abwensenheit | roter Zeitraum | Sollwert verringern (Schritt für Schritt bis Nacht-Modus) |  |
|             |              | COMF Zeitraum  | Komfort-Modus                                             |  |
|             | Anwe         | senheit        | Komfort-Modus                                             |  |
| KOMFORT     | Abwe         | nsenheit       | Sollwert verringern (Schritt für Schritt bis Nacht-Modus) |  |
| REDUZIERT   | Anwesenheit  |                | Nacht-Modus                                               |  |
|             | Abwensenheit |                |                                                           |  |
| BOOST       | Anwesenheit  |                | BOOST-Modus                                               |  |
|             | Abwensenheit |                |                                                           |  |
| Frostschutz | Anwesenheit  |                | Frostschutz Modus                                         |  |
|             | Abwensenheit |                | FIOSISCHULZ-IMOUUS                                        |  |
| AUS         | Anwesenheit  |                | Keine Heizfunktion                                        |  |
|             | Abwensenheit |                |                                                           |  |

Das folgende Diagramm beschreibt die Entwicklung zur Sollwert-Verringerung:

![](_page_21_Figure_3.jpeg)

Der Thermostat zeigt die auf die Heizung angewendete Solltemperatur.

**<u>HINWEIS</u>**: Das Modusauswahlmenü unterscheidet sich, wenn die Anwesenheitsfunktion aktiviert ist. Das Augenlogo zeigt an, dass das Verhalten durch die Erkennungsfunktion bedingt ist.

![](_page_22_Figure_1.jpeg)

### d. Tastensperre

Um diese Funktion zu aktivieren, drückt der Benutzer 5 Sekunden lang gleichzeitig die Tasten.

Auf diese Funktion kann in jedem Betrieb zugegriffen werden. Das Symbol wird auf dem Bildschirm angezeigt:

![](_page_22_Picture_5.jpeg)

Um die Tastatur zu entsperren, muss der Benutzer den Vorgang wiederholen.

HINWEIS: Bei einem Stromausfall wird die Konfiguration beibehalten.

# 9. Beschreibung des Pilotdrahtes

#### a) Pilotdrahtanzeige

| Pilotdraht-Bestellung | Bildschirm-Anzeige                                               |  |
|-----------------------|------------------------------------------------------------------|--|
| Komfort               | алто 10:30<br><u>\$\$\$</u> 19.0°С                               |  |
| Komfort -1°           | алто 10:30<br><sup>-1</sup> ф-<br>\$\$\$ 19.0°С                  |  |
| Komfort -2°           | алто 10:30<br><sup>-2</sup> -ф-<br><sup>50</sup> 19.0°С          |  |
| Reduziert             | алто 10:30<br>\$\$\$ 19.0°С                                      |  |
| Frostschutz           | алто 10:30<br><sup>()</sup> 19.0°С <sup>*</sup>                  |  |
| Stopp                 | алто 10:30<br><sup>(1)</sup><br><sup>(1)</sup><br><sup>(1)</sup> |  |

#### b) Priorität der Pilotdrahtbestellung

| Thermostat-Strom-Modus | Pilotdraht-Bestellung     | Angewendeter Modus             |  |
|------------------------|---------------------------|--------------------------------|--|
|                        | Komfort                   | Komfort                        |  |
|                        | Komfort -1°               | Komfort -1°                    |  |
| AUTO Modus             | Komfort -2°               | Komfort -2°                    |  |
| (Komfort ܐܝܠ)          | Reduzierter Komfort -3.5° | Reduzierte Sollwert-Temperatur |  |
|                        | Frostschutz               | Frostschutz                    |  |
|                        | Stopp                     | Stopp                          |  |
|                        | Komfort                   | Reduzierte Sollwert-Temperatur |  |
|                        | Komfort -1°               |                                |  |
| AUTO Modus             | Komfort -2°               |                                |  |
| (Reduziert 【 )         | Reduzierter Komfort -3.5° | Reduzierte Sollwert-Temperatur |  |
|                        | Frostschutz               | Frostschutz                    |  |
|                        | Stopp                     | Stopp                          |  |
|                        | Komfort                   |                                |  |
|                        | Komfort -1°               |                                |  |
| AUTO Modus             | Komfort -2°               | Ausnahme-Sollwert-Temperatur   |  |
| (Ausnah 🗰 )            | Reduzierter Komfort -3.5° |                                |  |
|                        | Frostschutz               |                                |  |
|                        | Stopp                     |                                |  |

Wenn die "Offenes Fenster" Erkennung aktiviert ist und diese Funktion eingeöffnetes Fenster Derkennt, folgt das Thermostat den Regeln im Abschnitt "Offenes Fenster" Erkennung.

Das Thermostat zeigt den auf die Heizung angewendeten Temperaturwert an. Die zuvor angegebene Prioritätenreihenfolge wird berücksichtigt.

# 10. Messfehler

Wenn der Sensor außer Betrieb oder nicht angeschlossen ist, wird auf dem Thermostat-Bildschirm eine Fehlermeldung angezeigt.

| Problem am Sensor                  | ÷. ▲ 10:30                          | Die Meldung «» und das 🜡 blinkt<br>Logo 🔺 wird angezeigt. |
|------------------------------------|-------------------------------------|-----------------------------------------------------------|
| Problem bei der<br>WIFI-Verbindung | ★<br>★<br>★<br>★<br>★<br>★<br>★<br> | Ein rotes Wi-Fi-Logo wird angezeigt.                      |
| Problem auf<br>SENSOR              | ✤ ● 10:30<br>₩ 17.0°C               | Ein rotes Auge wird angezeigt.                            |